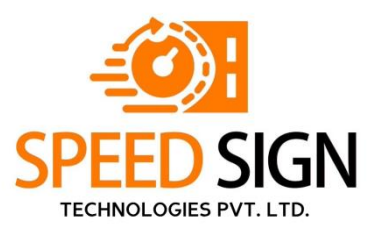

# How to Enroll in Individual DSC Application

#### First of all, visit Page https://speedsignca.com/

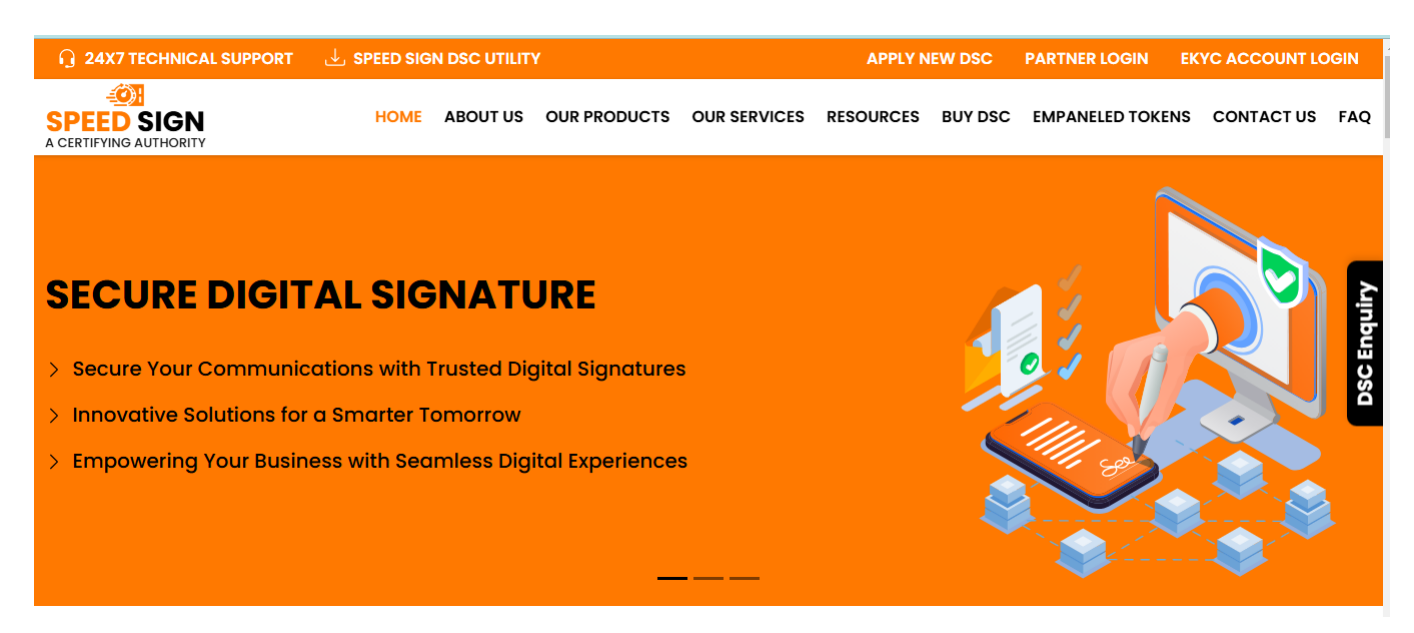

#### Now click on Apply New DSC Button

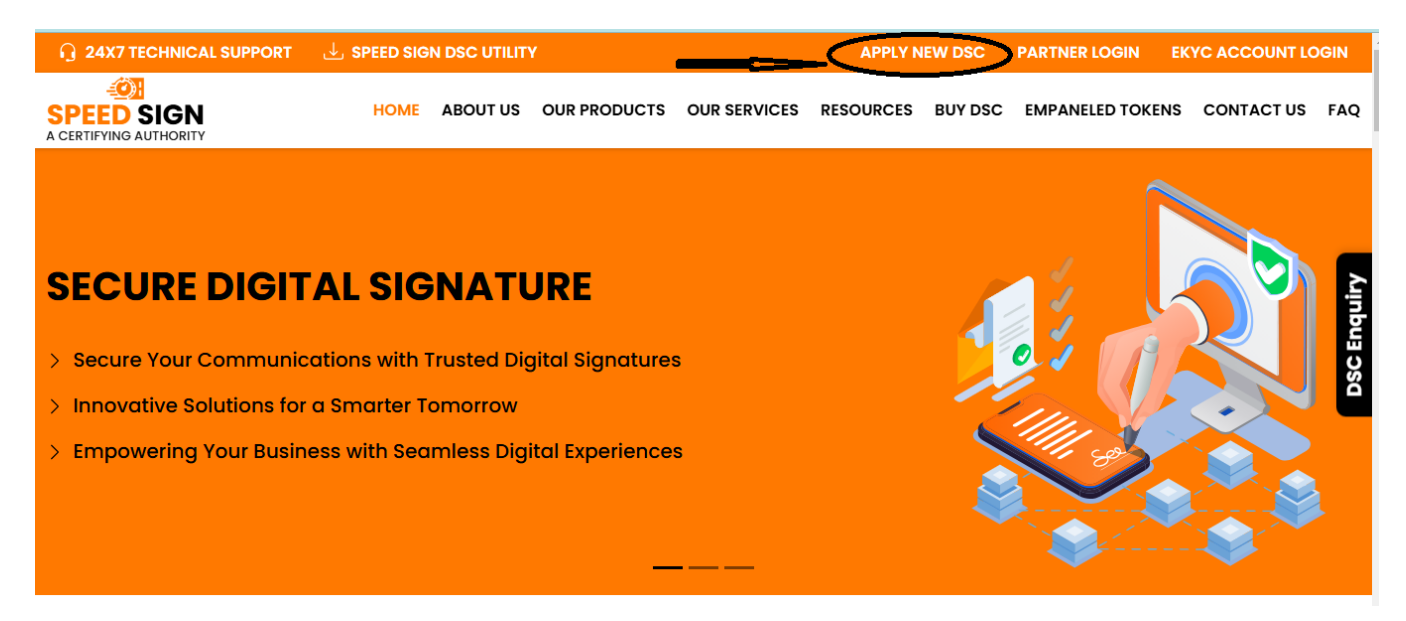

# Now select Individua

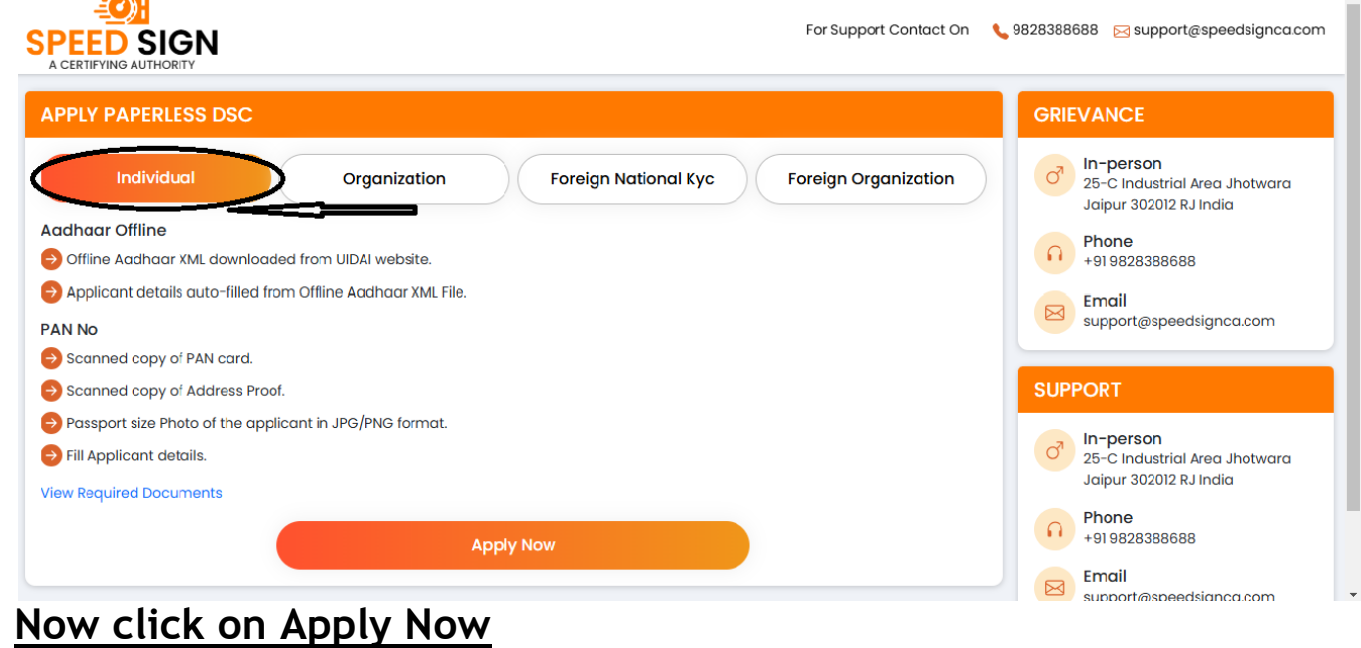

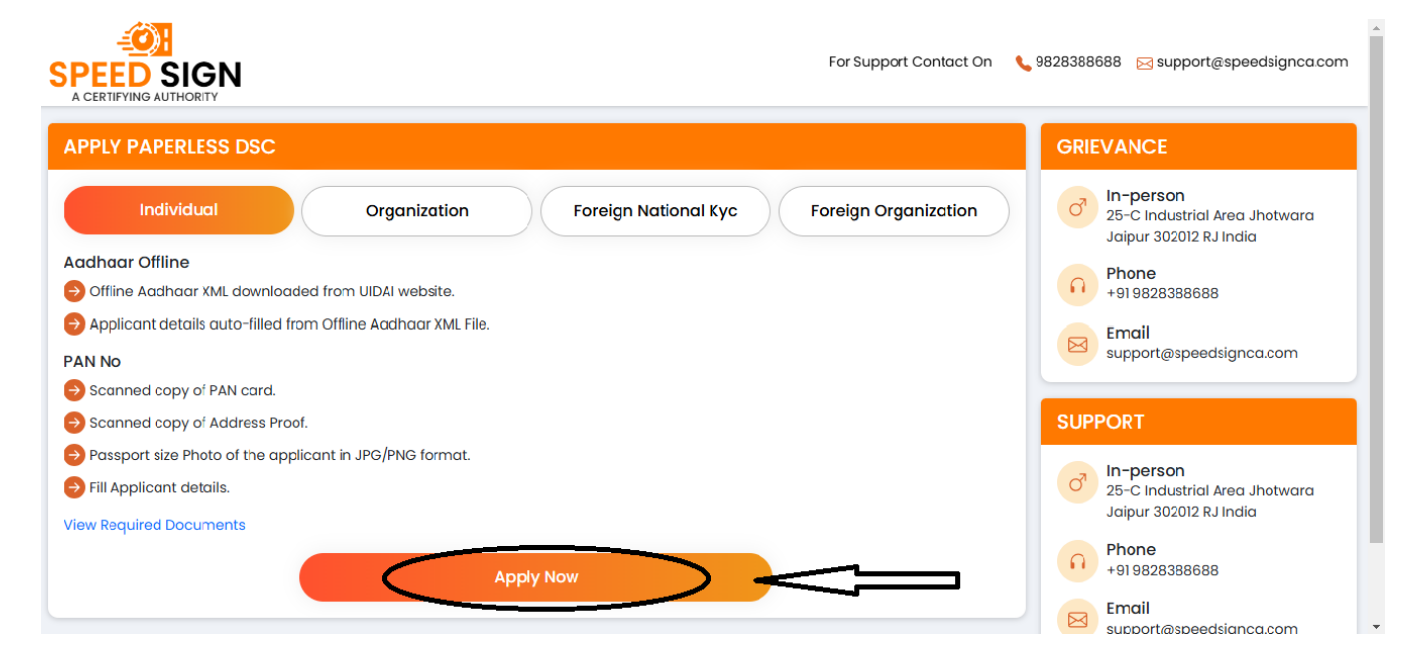

#### Put Your Mobile Number & Get Otp

| For Support Contact On 🛛 🐛 9828388688 🛛 🖂 support@speedsignca.com                                          |
|----------------------------------------------------------------------------------------------------|
| CREATE NEW E-KYC ACCOUNT         Mobile No       Submit         You already have an e-kyc account? Sign In |
|                                                                                                    |

| SPEED SIGN<br>A CERTIFYING AUTHORITY |                  | ) Available           | × · Support Contact On | <b>%</b> 9828388688 | ⊠ support@speedsignca.c |
|--------------------------------------|------------------|-----------------------|------------------------|---------------------|-------------------------|
|                                      | CREATE NEW E-KYC | ACCOUNT               |                        |                     |                         |
|                                      |                  |                       |                        |                     |                         |
|                                      | Enter Otp        | Resent                | d OTP in 56s           |                     |                         |
|                                      | Enter Captcha    | 9111                  | Refresh                |                     |                         |
|                                      |                  | Continue              |                        |                     |                         |
|                                      | You already h    | ave an e-kyc account? | Sign In                |                     |                         |
|                                      |                  |                       |                        |                     |                         |

#### Apply Offline Aadhaar DSC

• https://myaadhaar.uidai.gov.in/ open this link and click on Login Button.
• Second Signal For Support Contact On 9828388688 Support@speedsignca.com
• Auto Logout in 15:22 @Logout

| ertificate Class<br>ass 3  | <ul><li>Certificate Type</li><li>Signing</li></ul> | ~                     | Validity<br>2 Years | Year       | ×                |       |
|----------------------------|----------------------------------------------------|-----------------------|---------------------|------------|------------------|-------|
|                            |                                                    |                       |                     |            | PAYMENT SUN      | MERY  |
| PERSONAL INFORMATION       |                                                    |                       |                     |            | DSC Amount       | ₹8    |
| Choose File No file chosen | Shared Code                                        | PAN No                |                     | 9351212322 | Total Amount     | ₹ 8   |
| DOWNLOAD AADHAAR           | XML                                                | 🗌 If you don't have j | pan                 |            | 007              | 3 151 |
| mail GET OTP               | Verify Later                                       | 🛃 BP Login Id         | Referral            | Code       | GSI              | 101 3 |
|                            |                                                    |                       |                     |            | Round Off Amount | ₹     |
| Remark                     | kyc Pin                                            |                       | Confirm             | Pin        | Grand Total      | ₹ 9   |
|                            |                                                    |                       |                     |            |                  |       |

# Fill in Your Details and Submit Application

| ertificate Class                                                                                                    |   | Certificate Type |                               | Validity Year |         | Need Assistance service | ?       |
|----------------------------------------------------------------------------------------------------|---|------------------|-------------------------------|---------------|---------|-------------------------|---------|
| lass 3                                                                                                    | ~ | Signing          | ~                             | 2 Years       | ~       | PAYMENT SU              | MMERY   |
| PERSONAL INFORMATION                                                                                                    |   |                  |                               |               |         | DSC Amount              | ₹83     |
| Upload Aadhaar xml File<br>Choose File RAM.zip                                                                               |   | Shared Code      | No                            | Mobile No (Ve | rified) | Total Amount            | ₹8      |
| DOWNLOAI<br>Email (Carlos Contractor Contractor Contractor Contractor Contractor Contractor Contractor Contractor Contractor |   | Verify Later     | ou don't have par<br>Login Id | Referral Code | ✓ ✓     | GST                     | ₹ 151.0 |
|                                                                                                    |   | c kyc Pin        |                               | Confirm Pin   |         | Round Off Amount        | 21      |
| Remark                                                                                                    | ~ |                  | ~                             |               | ~       | Grand Total             | 8 9     |

### Apply DSC Using Pan

| PLY DSC USIN                       | G PAN    |             |                          |            |                       | AADH    |                  | Need Crypto token?       |          |
|------------------------------------|----------|-------------|--------------------------|------------|-----------------------|---------|------------------|--------------------------|----------|
| ertificate Class                   |          | ⊂e<br>∽ Sig | ertificate Type<br>gning | ~          | Validity Y<br>2 Years | ear     | A N              | Need Assistance service? |          |
| PERSONAL INFOR                     | NATION   |             |                          |            |                       |         | Ĥ                | DSC Amount               | 1MERY    |
| PAN NO                             |          | Dob         |                          | Name       |                       |         | Gender<br>Male Ý | Total Amount             | र १<br>र |
| Mobile No (Verified)<br>9351212322 |          | Email       | GET                      | OTP Verify | Later                 | Pincode |                  | GST                      | ₹ 151    |
| Country                            | State    |             | City                     |            | Address               |         |                  | Round Off Amount         | ਰ        |
| indid +                            | State    |             | City                     |            | Address               |         |                  | Grand Total              | ₹ 9      |
| BP Login Id                        | Referral | Code        | Remark                   |            | kyc Pin               |         | Confirm Pin      |                          |          |

### Fill in Your Details and Submit Application(Pan Base DSC)

|                           |                    |                              |                               |       | DSC Amount       | ₹ 8 |
|---------------------------|--------------------|------------------------------|-------------------------------|-------|------------------|-----|
|                           | ✓ Dob              | Name(Matched with            | PAN No) Gender -<br>Male      | ✓ < 1 | Fotal Amount     | ₹   |
| Mobile No (Verified)      | Email (Verified) - | Pincode                      | Country -                     |       | <b>G</b> ST      | ₹15 |
| State                     | City               | Address                      |                               |       | Round Off Amount | đ   |
| Rajasthan                 | Jaipur             | Bindayaka                    | BP Login                      |       | Srand Total      | 3   |
| Referral Code             | Remark             | kyc Pin                      | Confirm Pin                   |       |                  |     |
| mounder an Shire growil.c | SELF               | V                            | ····· V                       |       |                  |     |
|                           |                    |                              |                               |       |                  |     |
| UPLOAD DOCUMENT           |                    |                              |                               |       |                  |     |
| Personal Photo            | PanCo              | ırd                          | Address Proof                 |       |                  |     |
|                           | 2) ppg Choos       | e File SIGNED AB7535 (1).pdf | Choose File signature (2).png |       |                  |     |

#### Submit application and pay later then upload video

Open Ekyc Account - https://ekyc.speedsignca.com

#### **Click Resume Application for upload video**

|               |                 | 4             | <b>)</b>            |
|---------------|-----------------|---------------|---------------------|
| WELCO         | ME BACK         | SPEE          | SIGN                |
| APPLY NEW DSC |                 |               | NG AUTHORITY        |
|               |                 | Username      |                     |
| SEARCH DSC    | RE-DOWNLOAD DSC | Kyc Pin       | FORGOT PIN?         |
|               |                 | I agree to te | erms and conditions |
|               |                 | Pr            | oceed               |
|               |                 |               |                     |

### Fill Application No.

| 💌 📄 - ProDi; 🗙   🏠 Welcon: 🗙   M Inbox (5 🗙   M        | Inbox (8 🗙   M Inbox (8 🗙   🙆 Speed 8 🗙 -      | 👫 Digital : 🗙   🛃 How_to 🗙 🐠              | Speed 8 × 🧿 PPT - P ×    | + - 0 ×                                                    |
|--------------------------------------------------------|------------------------------------------------|-------------------------------------------|--------------------------|------------------------------------------------------------|
| ← → ♂ (≌ ekyc.speedsignca.com/track-dsc-status         |                                                |                                           | ©                        | ¤ ☆ छ। ± 💿 :                                               |
| 🎛   🦹 Panta Ra login 📀 Idsign Ra Login 🖤 Vsign Ra Logi | 📄 ProDigiSign Ra Login 🛛 🔤 Login - Care4Sign 🗧 | 🐊 myAadhaar - Uniqu 🛛 🚱 Digital Unity-Sit | fy 🔇 Unique-Sify 🅑 Emudr | a Ra Login 🕒 Images 🛛 »                                    |
| SPEED SIGN                                             |                                                | For Support Contac                        | t On 🔍 9828388688 g      | ⊴ support@speedsignca.com                                  |
|                                                        | TRACK DSC STATUS                               |                                           |                          |                                                            |
|                                                        | Application No                                 |                                           |                          |                                                            |
|                                                        | Get 01                                         | 'P                                        |                          |                                                            |
|                                                        |                                                |                                           |                          |                                                            |
|                                                        |                                                |                                           |                          |                                                            |
|                                                        |                                                |                                           |                          |                                                            |
|                                                        |                                                |                                           |                          |                                                            |
|                                                        | Copyright © 2024 speedsignco                   | a.com All Rights Reserved                 |                          |                                                            |
| 🕂 🔎 Type here to search 🛛 🔷 😻 🛷                        | 🗖 💁 👩 💁                                        | <b>4</b>                                  | 흕 12°C Partly sunny      | ヘ ಛ») c <sup>∦</sup> ENG <sup>2:18</sup> PM<br>06-Jan-25 早 |
| <u>Submit Otp &amp; Conti</u>                          | nue                                            |                                           |                          |                                                            |
|                                                        | Otp sent on your reg                           | istered mobile × · Support Conta          | ict On 🍾 9828388688      | ⊠ support@speedsignca.com                                  |
|                                                        |                                                |                                           |                          |                                                            |
|                                                        | TRACK DSC STATUS                               |                                           |                          |                                                            |
|                                                        | Enter Otp                                      | Resend OTP in 55s                         |                          |                                                            |
|                                                        | Enter Captcha                                  | 9569 Refresh                              |                          |                                                            |
|                                                        | Contin                                         |                                           |                          |                                                            |
|                                                        |                                                |                                           |                          |                                                            |
|                                                        |                                                |                                           |                          |                                                            |
|                                                        |                                                |                                           |                          |                                                            |

### Click on Capture & Upload Video

| Account Status<br>Pending   | DSC Status<br>Pending | C Mobile<br>Verified | C Email<br>Verified     | Co Documents<br>View Documents | Action<br>Reject Application |
|-----------------------------|-----------------------|----------------------|-------------------------|--------------------------------|------------------------------|
| IDEO VERIFICATION           | IS PENDING            |                      | SUBSCRIBER DETAILS      |                                |                              |
|                             |                       |                      | КусТуре<br>РАН КҮС      | Username<br>COSTANES @MOBILE.  | SPEEDSIGNCA                  |
|                             |                       |                      | Appld<br>954367         | Name                           |                              |
|                             |                       |                      | Dob<br>                 | MobileNo                       |                              |
|                             |                       |                      | Emailld                 | CertClassName Class 3          |                              |
| Capture                     | Play                  | Submit               | CertTypeName<br>Signing | ValidityYear<br>2 Years        |                              |
| lote: Video Auto Stop in 30 | seconds               |                      |                         |                                |                              |

## Open Ekyc Account - https://ekyc.speedsignca.com Fill Your Ekyc Id & Proceed

| WEL                                                                                                    | COME BACK                                                                                                    |                                                                                                    |                                                                                                    | N                 |
|----------------------------------------------------------------------------------------------------|----------------------------------------------------------------------------------------------------|----------------------------------------------------------------------------------------------------|----------------------------------------------------------------------------------------------------|-------------------|
| APPLY NEW DSC                                                                                                    |                                                                                                    | N SU                                                                                                    | BSCRIBER EKYC ACCOU                                                                                                    | NT LOGIN          |
|                                                                                                    |                                                                                                    | Fill Your B                                                                                                    | Ekyc id                                                                                                    |                   |
| SEARCH DSC                                                                                                    | RE-DOWNLOAD DSC                                                                                                    | Kyc Pin                                                                                                    |                                                                                                    | FORGOT PIN?       |
|                                                                                                    |                                                                                                    |                                                                                                    | I agree to terms and conditio                                                                                                 | ns                |
|                                                                                                    |                                                                                                    |                                                                                                    | Proceed                                                                                                    |                   |
| ck on Pay N                                                                                                    | <u>low</u>                                                                                                    | ISHBOARD MY PROFILE ESIGN TRANSACT                                                                                                    |                                                                                                    | SINGH PANWAR      |
| A CERTIFYING AUTHORITY                                                                                                    | Pending Paymer                                                                                                    | nt 525622                                                                                                    | ACCOUNT S                                                                                                    | Aadhaar           |
|                                                                                                    |                                                                                                    |                                                                                                    |                                                                                                    |                   |
|                                                                                                    |                                                                                                    |                                                                                                    |                                                                                                    |                   |
| Name: http:<br>Gender: Male<br>DOB: Conder:<br>PAN No:<br>e-KYC Type: O                                                                                                    | ingh Reserve<br>000<br>Iffline Aadhaar<br>Reject                                                                                                    | Verification Type     Status       Phone     Verified       Email     Verified       Video     Verified       e-SIGN     Verified       Payment     Not<br>Paid                                                                 | ~                                                                                                    |                   |
| Arrow CERTIFICATE DETAILS                                                                                                    | ingh Bears<br>000<br>Iffline Aadhaar<br>Reject                                                                                                    | Verification Type     Status       Phone     Verified       Email     Verified       Video     Verified       e-SIGN     Vasiliad       Payment     Not<br>Paid                                                                 | ~                                                                                                    |                   |
| Arme: Armonic Armonic                                                                                                    | ingh Reserve<br>000<br>Iffline Aadhaar<br>Reject<br>CertTypeNa<br>Signing<br>Appld<br>PNCA                                                                                                    | Verification Type     Status       Phone     Verified       Email     Verified       Video     Verified       e-SIGN     Verified       Payment     Not       Paid     Payment                                                  | ValidityYear<br>2 Years<br>Name                                                                                               |                   |
| Armer Male<br>Gender: Male<br>DOB<br>PAN No: Control<br>PAN No: Control<br>PA                                                                                                    | ingh Bessel<br>000<br>biffine Aadhaar<br>Reject<br>Signing<br>SiNCA<br>Appld<br>Tomo22<br>Mabibatic                                                                                                    | Verification Type       Status         Phone       Verified         Email       Verified         Video       Verified         e-SIGN       Verified         Payment       Not         Paid       PAY NOV         ame       Paid | ValidityYear<br>2 Years<br>Name<br>excernationwark<br>Emailed                                                                 |                   |
| Name: It is<br>Gender: Male<br>DB: Center<br>PAN No: Content<br>Content<br>Co | inch Person<br>000<br>iffline Aadhaar<br>Reject<br>INCA<br>CertTypeNc<br>Signing<br>Appid<br>1000<br>1000<br>1 | Verification Type       Status         Phone       Verified         Email       Verified         Video       Verified         e-SIGN       Verified         Payment       Not         Paid       Pay NOL                        | ValidityYear<br>2 Years<br>Name<br>economication<br>Emailed                                                                   | Active Screen Tim |
| Name: It is<br>Gender: Male<br>DOB: Conder: Male<br>DOB: Conder: Male<br>DOB: Conder: Male<br>DOB: Conder: Male<br>DOB: Conder: Male<br>DOB: Conder: Male<br>Note: Conder: Male<br>Conder: Male<br>Conder: M                                                                                                    | tingh Pesses<br>000<br>Uffline Aadhaar<br>Reject<br>ENCA<br>CertTypeNc<br>Signing<br>Appid<br>100022<br>Mobiliotion                                                                                                    | Verification Type       Status         Phone       Verified         Email       Verified         Video       Verified         e-SIGN       Verified         Payment       Not         Paid       Pay NOL                        | ValidityYear<br>2 Years<br>Name<br>Account of American<br>Emailed                                                             | Active Screen Tim |
| Name: Male<br>Gender: Male<br>DOB: Control<br>PAN No: Control<br>PAN No: C                                                                                                    | inch Reserve<br>OOO<br>Iffline Aadhaar<br>Reject<br>INCA<br>CertTypeNc<br>Signing<br>Appid<br>Tourozz<br>MobileAto                                                                                                    | Verification Type       Status         Phone       Verified         Email       Verified         Video       Verified         e-SIGN       Verified         Payment       Not         Paid       Payrent                        | ValidityYear<br>2 Years<br>Name<br>elementationistic<br>Econolite<br>Merchant Name:                                           |                   |
| Name:       Name:         Gender:       Male         DOB:       Gender:         Male       DOB:         DAN No:       Gender:         PAN No:       Gender:         e-KYC Type:       Gender:         CertClassName       Gender:         CertClassName       Gender:         Model:       Netbanking         Certain       Gender:                                                                                                    | inch Beser<br>000<br>Iffline Aadhaar<br>Reject<br>INCA<br>I<br>I<br>I<br>I<br>I<br>I<br>I<br>I<br>I<br>I<br>I<br>I<br>I                                                                                                    | Verification Type       Status         Phone       Verified         Email       Verified         e-SIGN       Verified         Payment       Not         Paid       PAY NOL                                                     | V VolidityYear<br>2 Years<br>Name<br>Executive Converse<br>Lessellet<br>Merchant Name:<br>M/S.SPEED SIGN TEC<br>Order Summary | Active Screen Tim |

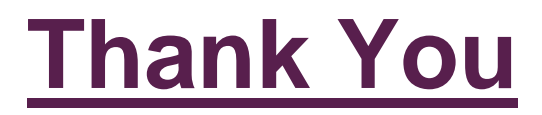